#### **Accessing NETL Solicitations/Funding Opportunity Announcements in FedConnect**

In the Internet Explorer browser, enter the FedConnect URL <u>www.FedConnect.net</u>

#### On the Main Page, click on Search Public Opportunities and Awards

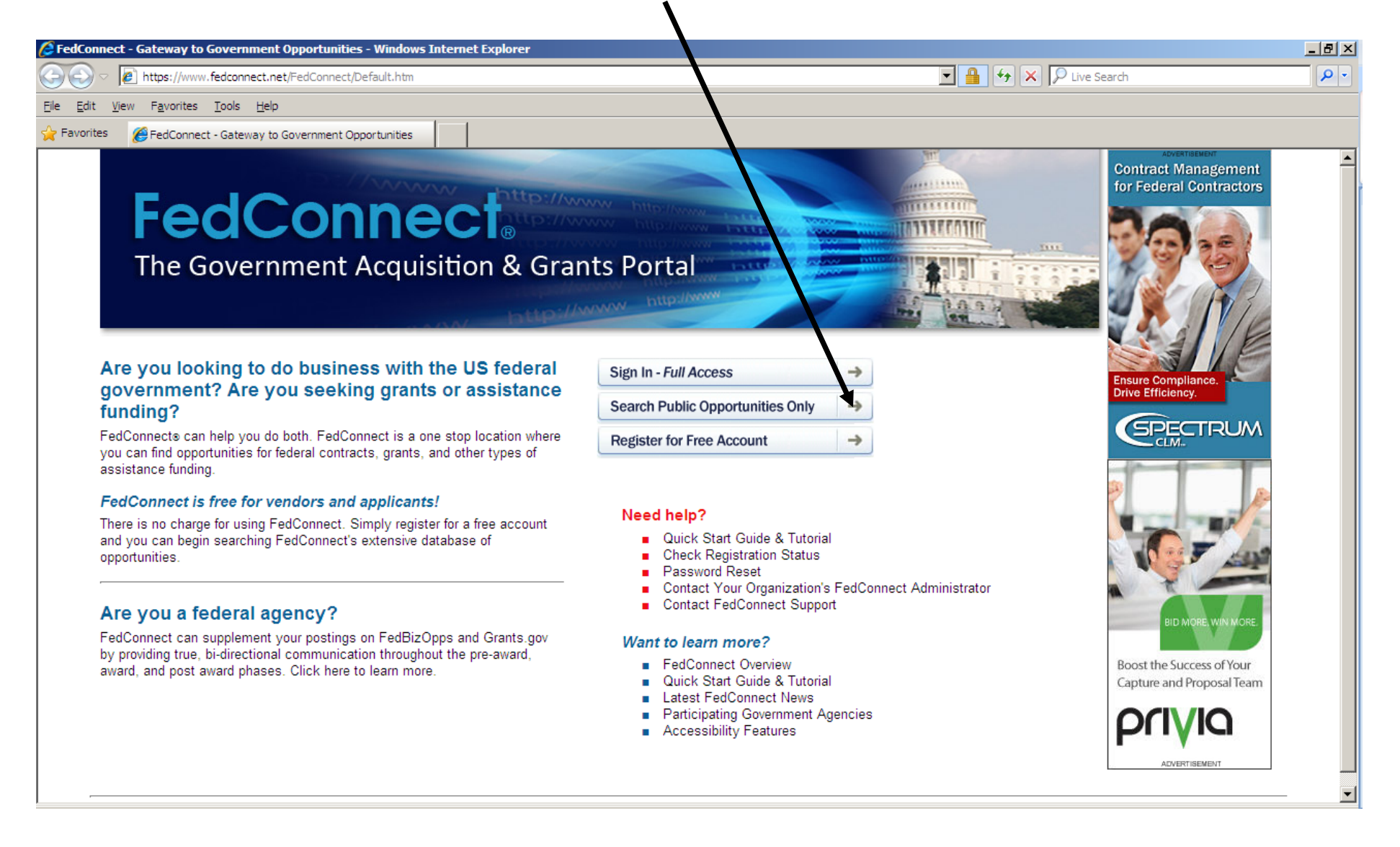

## Under Search Criteria, select Issuing Office and type in NETL. Click on Search.

|                                                             |                                            |                         | $\mathbf{X}$              |                 |                             |          |
|-------------------------------------------------------------|--------------------------------------------|-------------------------|---------------------------|-----------------|-----------------------------|----------|
| FedConnect: Until led Page - Windows Internet Explorer      |                                            |                         |                           |                 | _                           | 8×       |
| C                                                           | blicPages/PublicSearch/Public_Opportunitie | s.aspx                  | •                         | Google          |                             | ρ-       |
| <u>File Edit View Favorites Tools Help</u>                  |                                            |                         | Links 🔊 Customi:          | ze Links 🛛 💋 Gr | rants.gov 🙋 Weather         |          |
| Google 8 - Search 🕫 🗸 🖉                                     | 🐋 🔹 📲 🛛 🔛 🕈 🔂 Bookmarks •                  | 🖳 Find 🔹 💞 C            | heck 👻 🔜 Notebook         |                 | 🖏 🔹 🔵 Sign                  | n In 🔹   |
| 🔆 🕸 😁 🕶 🍘 http://www.netl.doe.g 🏉 F                         | edConnect: Untitle 🗙                       | Home                    | 👻 📉 Feeds (]) 🗸           | P <u>r</u> int  | 🖌 📝 Page 👻 🍥 T <u>o</u> ols | <b>▼</b> |
| FedConnect                                                  |                                            |                         |                           | $\overline{\}$  | Н                           | elp 🔺    |
|                                                             |                                            |                         |                           |                 |                             | ⋒        |
|                                                             |                                            |                         |                           |                 | <b>\</b>                    |          |
| public opportunities   public a                             | wards                                      |                         |                           |                 | $\backslash$                |          |
|                                                             |                                            |                         |                           |                 | $\mathbf{\lambda}$          |          |
| This is a list of publicly posted opportunities. To view a  | particular opportunity, click the hyp      | erlink under the titl   | e. For more details on    | using this pa   | age, click Help.            | - 1      |
| Search Criteria   Advanced Options                          |                                            |                         |                           |                 | <u> </u>                    |          |
| Issuing Office 💌 NETL                                       |                                            |                         |                           |                 | Search                      |          |
| Title Agency                                                | Issuing Office                             | Issue Date              | Response Due<br>Date      | PSC /<br>FSC N  | Reference<br>AICS Number    |          |
| The U.S. Department of Energy (DOE). DOE -<br>Office of Env | Office of HQ PS (HQ)                       | 3/23/2009               | 03/29/2009 04:30<br>PM ET | 7030            | DE-SOL-0000432              |          |
| STEEL FENCE POSTS - ELKO, NV DOI - BLM                      | L NV-STATE OFC BDGT&FIN<br>SVCS(NV955)     | 3/23/2009<br>2:00:00 AM | 04/13/2009 10:00<br>PM ET | 5680 44         | 44190 L09PS00236            |          |
| FENCING MATERIALS - MONTANA DOI - BLN                       | I L MT-STATE OFC(MT934)                    | 3/23/2009<br>2:00:00 AM | 04/06/2009 07:00<br>PM ET | 5660 42         | 23390 L09PS00237            |          |
| 2009 Klamath Falls, OR TREE<br>PLANTING CONTRACT DOI - BLM  | 1 BLM                                      | 3/29/2009<br>2:00:00 AM | 04/01/2009 07:00<br>PM ET | F005 1          | 15310 L09PS00223            |          |
| Draft Solicitation DOE - DOE                                | NNSA Headquarters                          | 3/20/2009               | 04/20/2009 02:00<br>PM ET | 2355 33         | 36992 DE-SOL-0000161        |          |
| PRINEVILLE PROFESSIONAL<br>SERVICES IDIQ DOI - BLM          | L OR-STATE OFC PROC MGMT<br>BR(OR952)      | 3/20/2009<br>2:00:00 AM | 04/20/2009 03:30<br>PM PT | F999 54         | 41690 L09PS00182            |          |
| BLACKWELL GROUNDS<br>MAINTENANCE DOI - BLM                  | L ID-SALMON FIELD OFC(IDI04)               | 3/20/2009<br>2:00:00 AM | 04/03/2009 07:00<br>PM MT | F008 50         | 61730 L09PS00145            |          |
|                                                             |                                            |                         |                           | Internet        | • 100%                      | • /      |

Click the <u>hyperlink</u> under the title to view.

| Ø    | FedConnect: U                               | titled Page - Windows Internet Explorer                                                                              |                         |                           |              |                            |               |           |                        | - 8 ×   |
|------|---------------------------------------------|----------------------------------------------------------------------------------------------------|-------------------------|---------------------------|--------------|----------------------------|---------------|-----------|------------------------|---------|
|      | -                                           | https://www.fedconnect.net/Fedconnect/Public                                                                         | cPages/PublicSe         | earch/Public_Opportunitie | es.aspx      | • 🔒 🐓                      | Google        | e         |                        | • ۹     |
| ] [  | <u>F</u> ile <u>E</u> dit                   | Links 🖉 Customize Links 🖉 Grants.gov 🍘 Weather                                                                       |                         |                           |              |                            |               |           |                        |         |
|      | Google 8 -                                  | 💌 Search 🕈 🧭 👻 🚫                                                                                                    | ୬                       | 🖓 🔹 🏠 Bookmarks           | Find •       | 🖌 💞 Check 🔹 📃 Noteboo      | k             |           | 🔦 🔹 🔵 Si               | gn In 🔻 |
| 2    | * 🛠 😕                                       | ▼ 🔏 http://www.netl.doe.g 🌈 Fea                                                                                      | dConnect: U             | ntitle X                  |              | Home 🔻 🔝 Feeds (1)         | 💌 📻 Prin      | nt 🔻 📑    | Page 🔻 🎡 T <u>o</u> ol | s ▼ "   |
| F    | edCo                                        | nnect                                                                                                    |                         |                           |              |                            |               |           | 1                      | Help    |
|      |                                             |                                                                                                    |                         |                           |              |                            |               |           |                        | ⋒       |
| Т    | his is a list of<br>⊡ Search C<br>Issuing O | pportunities   public aw<br>publicly posted opportunities. To view a pa<br>riteria   Advanced Options<br>ffice INETL | vards<br>articular oppo | ntunity, click the hyp    | erlink under | the title. For more detail | s on using th | iis page, | click Help.<br>Search  |         |
|      | Title                                       |                                                                                                    | Agency                  | Issuing Office            | Issue Date   | Response Due Date          | PSC /<br>FSC  | NAICS     | Reference<br>Number    |         |
|      | Smart Grid Ir                               | formation Clearinghouse FOA                                                                                          | DOE -<br>DOE            | NETL - Pittsburgh         | 3/6/2009     | 04/06/2009 11:59 PM<br>ET  | 0000          |           | DE-FOA-0000020         |         |
|      | CO2 in Geolo                                | ogic Formations MVA FOA                                                                                              | DOE -<br>DOE            | NETL - Pittsburgh         | 2/18/2009    | 05/12/2009 11:59 PM<br>ET  | 0000          |           | DE-FOA-0000023         |         |
|      | Recovery Act                                | t - EDV Battery and Component Mfg                                                                                    | DOE -<br>DOE            | NETL -<br>Morgantown      | 3/19/2009    | 05/19/2009 08:00 PM<br>ET  | 0000          |           | DE-FOA-0000026         |         |
|      | Recovery Act                                | t-Transportation Electrification                                                                                     | DOE -<br>DOE            | NETL -<br>Morgantown      | 3/19/2009    | 05/13/2009 08:00 PM<br>ET  | 0000          |           | DE-FOA-0000028         |         |
|      | DE-FOA-000<br>Research                      | 0031 University Turbine Systems                                                                                      | DOE -<br>DOE            | NETL - Pittsburgh         | 3/12/2009    | 04/15/2009 11:59 PM<br>ET  | 0000          |           | DE-FOA-0000031         |         |
|      | Technology 1                                | Transfer FOA                                                                                                    | DOE -<br>DOE            | NETL - Pittsburgh         | 3/17/2009    | 05/15/2009 11:59 PM<br>ET  | 0000          |           | DE-FOA-0000034         |         |
|      | Clean Energy                                | Application Centers                                                                                                  | DOE -<br>DOE            | NETL - Pittsburgh         | 3/20/2009    | 04/30/2009 11:59 PM<br>ET  | 0000          |           | DE-FOA-0000048         | ┛       |
| •    |                                             |                                                                                                    |                         |                           |              |                            |               |           |                        |         |
| java | ascript:doPostE                             | sack("gridOpportunity\$ctl02\$LinkButton1",")                                                                        |                         |                           |              |                            | 🛛 🐠 😋 Inter   | met       | 100%                   | - //    |

#### Click on Body under Solicitation to view the solicitation/announcement instructions.

| 🗲 🗢 🔊                                                         | ://www.fedconnect.net/FedConnect/                                                         | ublicPages/PublicSearch/Public_Opportunities.aspx                                                                                           | earch                                                                                                    |
|---------------------------------------------------------------|-------------------------------------------------------------------------------------------|----------------------------------------------------------------------------------------------------|----------------------------------------------------------------------------------------------------|
| Favorites 🏉 Fed                                               | Connect: Opportunity Summary                                                              |                                                                                                    |                                                                                                    |
| edCc                                                          | onnect.                                                                                   |                                                                                                    |                                                                                                    |
|                                                               |                                                                                           |                                                                                                    |                                                                                                    |
| pportunity                                                    | : DE-FOA-0000778                                                                          |                                                                                                    |                                                                                                    |
| scription                                                     |                                                                                           | What do I do now?                                                                                                    | Documentation                                                                                                    |
|                                                               |                                                                                           | This is the expectuality summary page. To the left you will see a description and an even jour of this expectual. To the                    | DE-FOA-0000778      De-FOA-0000778      De-FOA-000778      De-FOA-000778      De-FOA-000778      DE-FOA-000778      DE-FOA-00077      DE-FOA-00077 |
| the Supporting of<br>ilization Research<br>d Universities and | Advanced Fossil Resource<br>By Historically Black Colleges<br>Other Minority Institutions | right you will see a list of the attached documentation. To view any of the attachments, simply click the attachment<br>name.               | Overview BODY                                                                                                    |
| BCUs/OMIs).                                                   | ,                                                                                         |                                                                                                    | 1                                                                                                    |
|                                                               |                                                                                           | Registered Users<br>To reaister interest in this opportunity or to electronically respond, you must first sign in. Click the Sign In button |                                                                                                    |
| /erview                                                       |                                                                                           | below.                                                                                                    |                                                                                                    |
| eference number:<br>sue date:                                 | DE-FOA-0000778<br>12/13/2012                                                              | Sign In                                                                                                    |                                                                                                    |
| esponse due:                                                  | 02/06/2013 08:00 PM ES                                                                    |                                                                                                    |                                                                                                    |
| et Aside:                                                     |                                                                                           | Non Registered Users                                                                                                    |                                                                                                    |
| AICS:<br>SC / FSC:                                            |                                                                                           | You can view this or any other public oppportunity and respond manually outside this system without registering.                            |                                                                                                    |
| 2020/                                                         | DOE                                                                                       | receive emails concerning updates and amendments, create and manage a response team and submit responses<br>directly through this site.     |                                                                                                    |
| Jency.                                                        |                                                                                           | Becoming a registered user is fast, free and takes only a few minutes. To get started, slick the Degister New butter                        |                                                                                                    |
| ontracting office:                                            |                                                                                           | becoming a registered user is last, liee and takes only a lew minutes. To get started, click the Register Now button<br>below.              |                                                                                                    |
| J.S. DOE/NETL                                                 |                                                                                           | Pagistar Now                                                                                                    |                                                                                                    |
| 526 Cochrans Mill F                                           | ;<br>Road                                                                                 | register row                                                                                                    |                                                                                                    |
| PO Box 10940                                                  |                                                                                           |                                                                                                    |                                                                                                    |
| Pittsburgh, PA 152                                            | 36-0940                                                                                   |                                                                                                    |                                                                                                    |
|                                                               |                                                                                           |                                                                                                    |                                                                                                    |

To view Amendments to the solicitation/announcement, click on **Body** below original posting.

To submit questions about this announcement or submit an application, Registered Users click on Sign In.

| /> FedConnect: Onportunity Summary - Windows Interr                                                                                                    | net Explorer                                                                                                    |                                                                                                    |
|----------------------------------------------------------------------------------------------------|----------------------------------------------------------------------------------------------------|----------------------------------------------------------------------------------------------------|
| COO V Attps://www.fedconnect.net/FedConnect/P                                                                                                    | ublicPages/PublicSearch/Public_Opportunities.aspx                                                                                                    | Search                                                                                                    |
| Favorites FedConnect: Opportunity Summary                                                                                                    |                                                                                                    |                                                                                                    |
| reaconneci                                                                                                    |                                                                                                    | Help                                                                                                    |
| Opportunity: DE-EOA-0000778                                                                                                    |                                                                                                    | لما                                                                                                    |
| Description                                                                                                    | What do I do now?                                                                                                    |                                                                                                    |
| Financial Assistance Opportunity Announcement<br>for the Supporting of Advanced Fossil Resource<br>Utilization Research By Historically Black Colleges<br>and Universities and Other Minority Institutions<br>(HBCUs/OMIs). | This is the opportunity summary page. To the left you will see a description and an overview of this opportunity. To the right you will see a list of the attached documentation. To view any of the attachments, simply click the attachment name.                                                                                                    | Gereon-0000778     Gereon-0000778     Gereon-000778     Gereon-000778     Gereon-0007     Gereon-0007     Gereon-0007     Gereon-0007     Gereon-0007     Gereon-0007     Gereon-0007     Gereon-0007     Gereon-0007     Gereon-0007     Gereon-0007     Gereon-0007     Gereon-0007      Gereon-0007     Gereon-0007 |
| Overview                                                                                                    | Registered Users<br>To register interest in this opportunity or to electronically respond, you must first sign in. Click the Sign In button<br>below.                                                                                                    |                                                                                                    |
| Reference number:         DE-FOA-0000778           Issue date:         12/13/2012           Response due:         02/06/2013 08:00 PM ES                                                                                    | Sign In                                                                                                    | -                                                                                                    |
| Set Aside:<br>NAICS:<br>PSC / FSC:                                                                                                    | Non Registered Users<br>You can view this or any other public oppportunity and respond manually outside this system without registering.<br>However, registered users have numerous added benefits including the ability to submit questions to the agency,<br>receive emails concerning updates and amendments, create and manage a response team and submit responses |                                                                                                    |
| Agency: DOE                                                                                                    | directly through this site.                                                                                                    |                                                                                                    |
| Contracting office:<br>U.S. DOE/NETL<br>Pittsburgh Campus<br>626 Cochrans Mill Road<br>PO Box 10940<br>Pittsburgh PA 15236-0940                                                                                             | Becoming a registered user is fast, free and takes only a few minutes. To get started, click the Register Now button below.           Register Now                                                                                                    |                                                                                                    |
| Fittsburgh, FA 19230-0940                                                                                                    |                                                                                                    | [+]                                                                                                    |

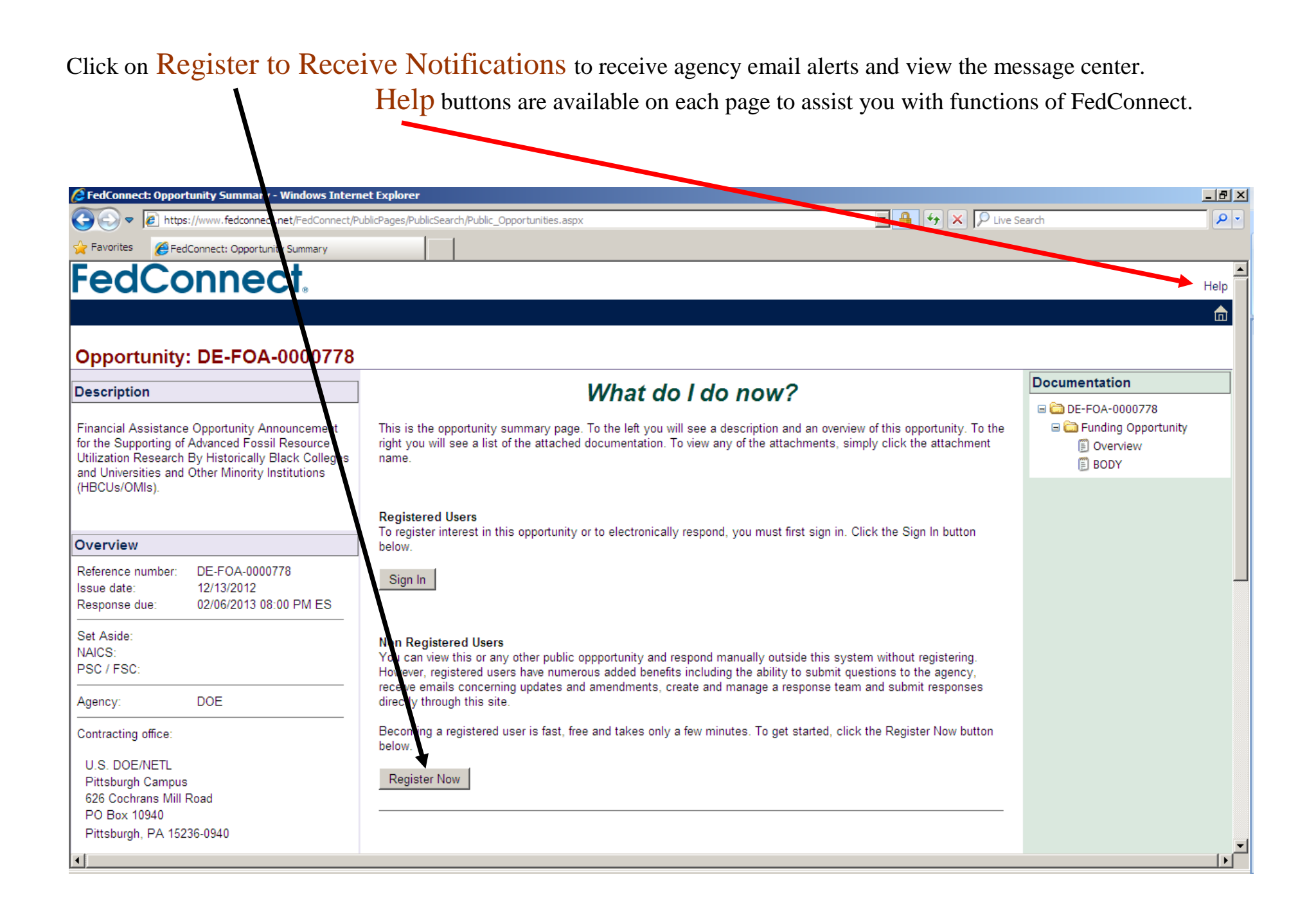

# If someone at your company has already done this, click on Join the Response team.

| 🖉 FedConnect: Untitled Page - Windows Internet Explorer                                                                            | _ 8 ×                        |
|----------------------------------------------------------------------------------------------------|------------------------------|
| 🚱 🕤 👻 📔 https://www.fedconnect.net/Fedconnect/MemberHome/Opportunity/OpportunityList.aspx                                          | <b>₽</b> -                   |
| <u>F</u> ile <u>E</u> dit <u>V</u> iew F <u>a</u> vorites <u>T</u> ools <u>H</u> elp                                               |                              |
| 😪 🎲 🌈 FedConnect: Untitled Page 🛛 🔂 Feeds 🕧 🔻 🗟 🕬                                                                                  | Print 🔻 🔂 Page 👻 🍥 Tools 👻 🎽 |
|                                                                                                    |                              |
| Feaconnect     Help     My Profile     C                                                                                           | Company Profile   Sign Out   |
| NATIONAL ENERGY TECHNOLOGY LABORATORY —                                                                                            | <b>a</b>                     |
| Opportunity: Recovery Act-Transportation Electrification                                                                           |                              |
|                                                                                                    | Documentation                |
| This is the opportunity summary page. To the left you will see a description and an overview                                       | 🖃 🧰 DE-FOA-0000028           |
| National Energy Technology any of the attachments, simply click the attachment name. You will also see the current                 | 🗏 🧰 🗖 BASE                   |
| Laboratory (NETL), on behalf of the response team for your company.                                                                | BODY                         |
| Office of Energy Efficiency and<br>Renewable Energys (EERE) Office of To participate on this response team, click the Join button. | ⊟ (◯ 000001                  |
| Vehicle Technologies (OVT) Program,                                                                                                | BODY                         |
| Overview                                                                                                    | Response Team                |
| Reference number: DE-FOA-0000028 What do I do now?                                                                                 | Å                            |
| Issue date: 03/19/2009                                                                                                    | Set Join                     |
| Response due: 05/13/2009 08:00                                                                                                    |                              |
| Return to Opportunity List                                                                                                    | Team Member                  |
| NAICS:                                                                                                    |                              |
| PSC / FSC: 0000                                                                                                    |                              |
| Agency: DOE - DOE                                                                                                    |                              |
| Issuing office:                                                                                                    |                              |
| NETL - Morgantown                                                                                                    |                              |
| U.S. Department of Energy                                                                                                    |                              |
| NETL<br>3610 Colline Forey Bood                                                                                                    |                              |
| P.O. Box 880                                                                                                    |                              |
| <u>المعامة المعامة المعامة المعامة المعامة المعامة المعامة المعامة المعامة المعامة المعامة المعامة المعامة المعام</u>              |                              |

The Inbox will contain replies to questions already submitted by other vendors.

| <b>\</b>                                                                                   |                         |                              |                                           |                   |                                |
|--------------------------------------------------------------------------------------------|-------------------------|------------------------------|-------------------------------------------|-------------------|--------------------------------|
| FedConnect: Untitled Page - Windows Inter                                                  | ernet Explorer          |                              |                                           |                   | _ 문 ×                          |
| COO - Attos://www.fedconnect.net/Fe                                                        | edconnect/MemberHome/Op | portunity/OpportunitySummary | /.aspx                                    | 🔒 😽 🗙 😡           | ogle 🔎 🔻                       |
| <u>F</u> ile <u>E</u> dit <u>V</u> iew F <u>a</u> vorites <u>T</u> ools                    | <u>H</u> elp            |                              |                                           |                   |                                |
| 😭 🎄 🌈 FedConnect Untitled Page                                                             |                         |                              | Ho <u>m</u> e 🔻                           | 🔊 Feeds (]) 🔻 (   | 🖶 Print 🔻 🛃 Page 🔻 🌀 Tools 👻 🎽 |
| FedConnect                                                                                 |                         |                              | н                                         | lelp   My Profile | e   Company Profile   Sign Out |
| NATIONAL ENERGY TECHNOLOGY LABORATORY -                                                    |                         |                              |                                           |                   | 💼 💼                            |
| Opportunity: Smart Grid Informat                                                           | tion Clearinghous       | e FOA                        |                                           |                   |                                |
| Description                                                                                | $\mathbf{N}$            |                              |                                           |                   | Documentation                  |
| In the first year, the project will focus on                                               | A                       |                              |                                           |                   | 🖃 🧰 DE-FOA-0000020             |
| development of the architecture of the Smart<br>Grid Clearinghouse website and populate it | Inbox                   |                              |                                           |                   | 🗆 🖾 🗖 BASE                     |
| with public information on Smart Grid with                                                 | Search                  | h Criteria I Advance         | d Options                                 |                   | BODY                           |
| Grid information will include, but is not                                                  | Inhay Erom              |                              |                                           | Search            | FA A-015 FOA GG URL Instr      |
| Imited to, information on technologies,                                                    |                         |                              |                                           | Jeardin           |                                |
| Overview                                                                                   |                         |                              |                                           |                   | Amendment 001 DE-FOA-00        |
| Before an analysis DE EOA 0000030                                                          |                         |                              |                                           |                   |                                |
| Issue date: 03/08/2009                                                                     | Drafts 🖂 🛛 For          | n Representative             | Subject Received                          | Public            | Amendment 002                  |
| Response due: 04/13/2009 11:59 PM ET                                                       |                         | - DOE JANET M. SPAULDING     | RE: / Merit 04/08/2009 01:55 PN<br>Review | YES               | Responses                      |
| NAICS:                                                                                     |                         |                              | Criterion<br>Discussion                   |                   |                                |
| PSC / FSC: 0000                                                                            |                         | - DOE JANET M. SPAULDING     | RE: Project 04/07/2009 07:02 AN           | 1 YES 🖕 🔳         | Create 🚫 Submit No             |
| Agency: DOE - DOE                                                                          |                         |                              | Roles 04/02/2009 08:49 AM                 |                   |                                |
|                                                                                            | Sent                    |                              | Confirming                                |                   | No responses found.            |
| Issuing office:                                                                            |                         |                              | new<br>response                           | Public 🗧 🗮        |                                |
| NETL - Pittsburgh                                                                          |                         |                              | deadline                                  |                   |                                |
| U.S. Department of Energy                                                                  | DOE                     | - DOE JANET M. SPAULDING     | RE: Due 04/03/2009 06:47 AN               | / YES 👍 💷         |                                |
| National Energy Technology Laboratory                                                      |                         |                              | question                                  |                   |                                |
| Pittsburgh, PA 15236-0940                                                                  | DOE                     | - DOE JANET M. SPAULDING     | RE: 04/02/2009 03:44 PM                   | / YES             | Response Team                  |
|                                                                                            |                         |                              | about FOA                                 |                   |                                |
| Contact name: Martin Burner                                                                |                         |                              | instructions                              |                   | Team Member                    |
| Phone:                                                                                     | DOE                     | - DOE JANET M. SPAULDING     | RE: Merit 04/02/2009 03:43 PN<br>Review   |                   | Joellen Nieman                 |
| •                                                                                          |                         | 1                            |                                           |                   |                                |

To submit a question, click on New in the Inbox.

### Complete this question form and click on Send.

| 🔏 FedConnect: Message - Windows Internet Explorer                                                                                                    |                                           | _ 8 ×                   |
|----------------------------------------------------------------------------------------------------|-------------------------------------------|-------------------------|
| CO CO + 1/2 https://www.fedconnect.net/Fedconnect/MemberHome/Opportunity/OpportunitySummary.aspx                                                                                                    | Google                                    | <b>₽</b> -              |
| <u>File E</u> dit <u>V</u> iew F <u>a</u> vorites <u>T</u> ools <u>H</u> elp                                                                                                    |                                           |                         |
| 😭 🏟 🏉 FedConnect: Message                                                                                                    | 🛛 🏠 Home 🔻 🔝 Feeds (1) 👻 🖶 Print 👻 🔂 Page | ▼ () T <u>o</u> ols ▼ * |
| FedConnect                                                                                                    |                                           | Help                    |
| NATIONAL ENERGY TECHNOLOGY LABORATORY — Joellen Nieman                                                                                                    |                                           |                         |
| (Recommended individual file size is 5 MB or less with a total size for all attachments of 10 MB or less)          Attach File       Print       XDelete         To:       Department of Energy - Federal Locations         Document:       Smart Grid Information Clearinghouse FOA (DE-FOA-0000020)         Subject:       *         Attachments       Warning: Any message sent may be replied to publicly. Do not enter any proprie         Save       Send | etary information here.                   |                         |
| © 2006 Compusearch Software Systems, Inc. All rights reserved. Terms of Service                                                                                                    | Al                                        | oout FedConnect         |
| ▲                                                                                                    |                                           |                         |

#### To submit an application, click on Create under Response.

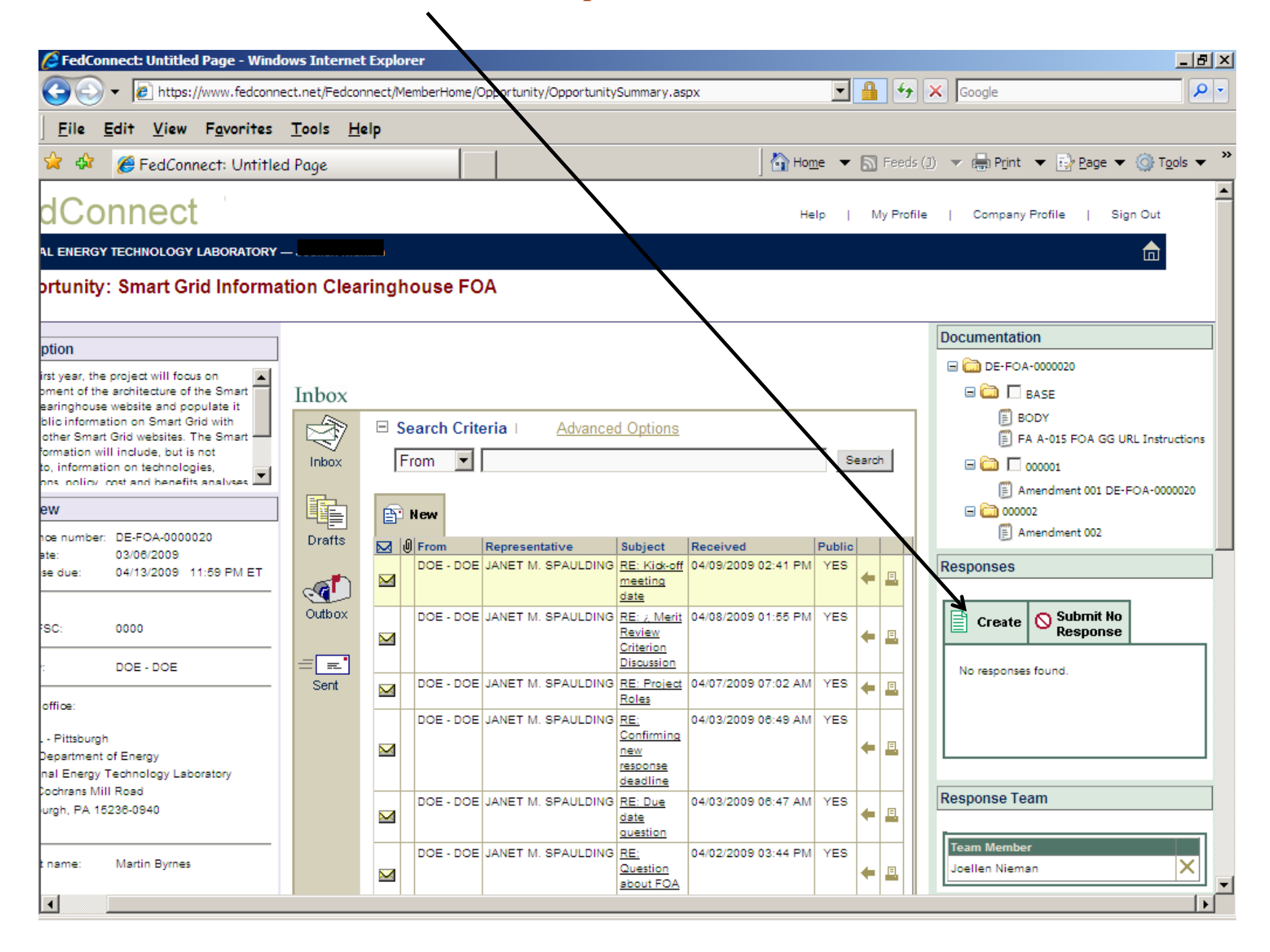